## **TUTORIEL C2CARE**

Casque distant : contrôle du casque de patient à distance

Λ N'exposez pas les lentilles du casque au soleil.

Vérifiez que votre patient est inscrit sur le site web my.c2.care et a souscrit à un abonnement de C2Care sur www.c2.care/fr/ souscription-particulier/.

Votre patient peut utiliser son casque de réalité virtuelle s'il est compatible avec C2Care ou choisir un abonnement avec la location d'un casque.

Demandez à votre patient de :

1) Ouvrir une application de C2Care dans le casque.

2 Cliquer sur Exposition avec mon thérapeute.

3 Vous communiquer son code d'association.

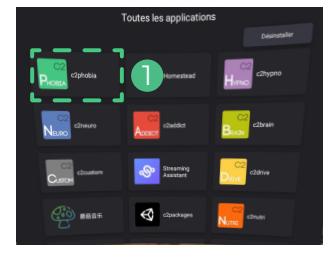

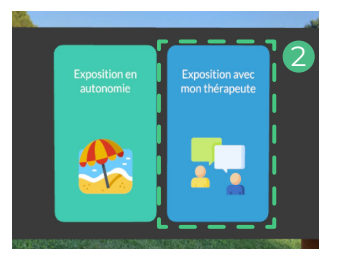

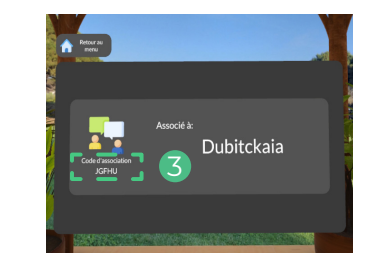

Dans votre compte my.c2.care, appuyez sur Connecter un casque distant.

CONNECTER UN CASQUE DISTANT

Entrez le code d'association dans le champ qui apparaît.

| - | Entres la cada d'accasistion |  |
|---|------------------------------|--|
|   | Entrer le code d'association |  |
| 1 |                              |  |
|   |                              |  |

Lancez une application C2Care. Vous pouvez contrôler et voir l'exposition de votre patient en temps réel.

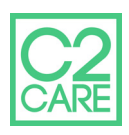